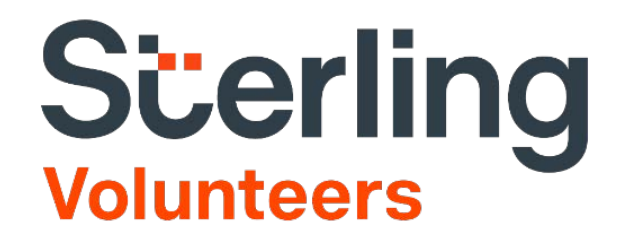

## Registration Instructions Adventist Child Protection

The Central States Conference follows the North American Division policies and guidelines for child protection training and requires a formal background check for all employees as well as for its Pathfinder and Adventurer leaders, counselors, church leaders and other adult volunteers who regularly work with children.

To complete training and a background check, please do the following:

- 1. Go to Sterling Volunteers: <u>https://www.ncsrisk.org/adventist/index.cfm?</u> and click the "First-Time Registrant" button
- 2. Select the state in which your Conference, Program or church is located from the drop-down list.

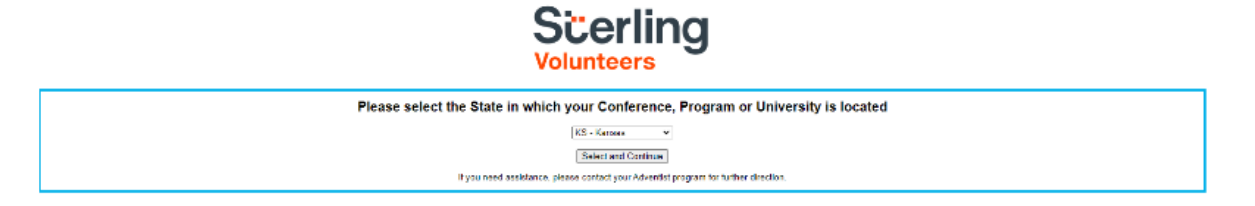

3. Select your Conference, Program or University from the drop-down list. (There are 2 options, so choose Central States Conference.)

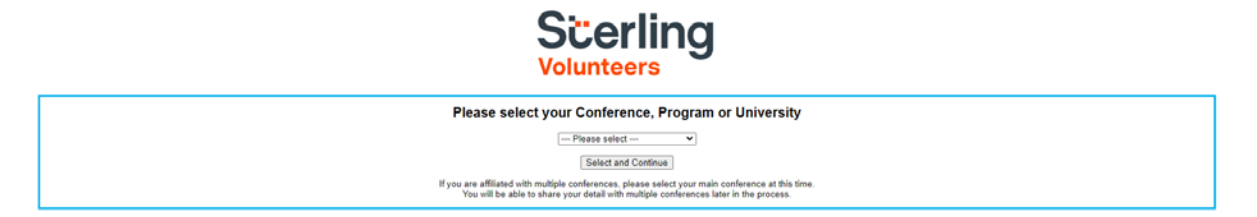

4. You will be asked, "Have you previously registered with Adventist Screening Verification?

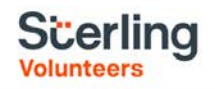

Have you previously registered with Adventist Screening Verification?

If you have previously registered, you will receive this message:

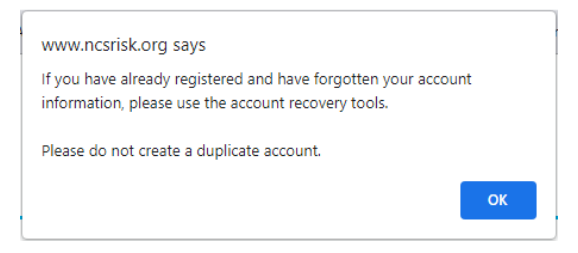

If you have not previously registered, it will take you to the next step.

5. Create a user ID and a password you can easily remember. It's recommended to use your email address for your username.

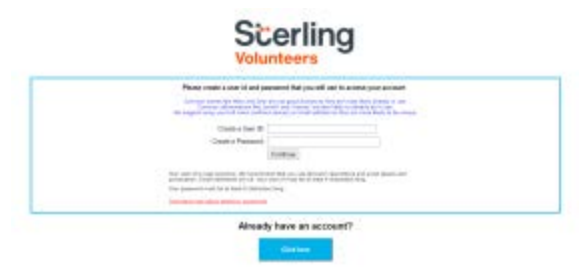

- 6. Please provide the information requested on the screen. (Note: Do not click the back button or your registration will be lost.)
- 7. Select your primary location where you work or volunteer and click continue. If you work or volunteer in another location, please select 'Yes" and then select the location.

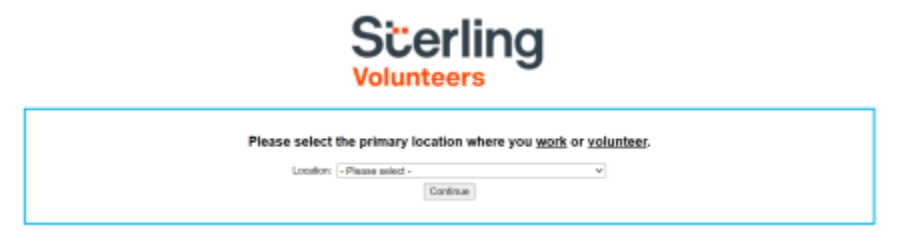

- 8. Select your role(s) within the organization (multiple may be selected).
- 9. Click on the green circle to begin the online training. Upon completion, the last screen will allow you to print a certificate.

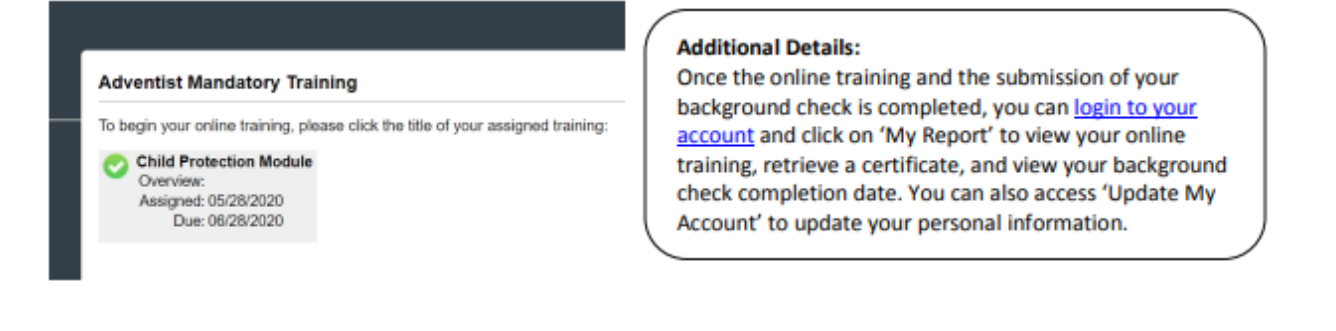

- 10. Please read the instructions regarding the details of the online training and then proceed. Select 'Click Here' to begin the online training (Note: Training can take up to one hour).
- 11. Upon completion of your online training, you will be instructed to complete your background check. Please complete the steps within the background check process (Note: the background check will only take 5-10 minutes).

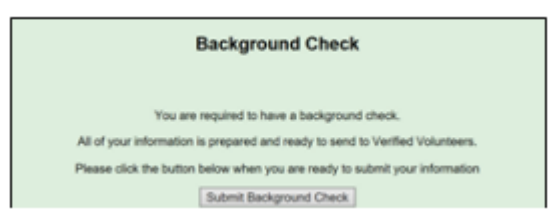

12. Confirm the information is correct and click submit.

| Important Real Stop: Background Check                                                                                                    |                                                                                                    |                |  |  |  |  |  |
|----------------------------------------------------------------------------------------------------|----------------------------------------------------------------------------------------------------|----------------|--|--|--|--|--|
| Your background check will linch<br>been search then the same anti-<br>tra beyond of Artis to Order The<br>Discontentiation call clarity resto<br>PA Gaussi Anni Sami Janit Carto<br>National Control Band Lands<br>National Control Band Lands<br>National Control Band Lands<br>National Control Band Lands<br>National Control Band Lands<br>National Control Band Lands<br>National Control Band Lands<br>National Control Band Lands                                                                                                    | nder<br>ma annau verfan anna anna an Alguna anna<br>an an annau an Alguna anna anna an Alguna anna Alguna anna<br>an an annau Alguna anna anna an Alguna anna anna anna anna anna anna anna                                                                                                    |                |  |  |  |  |  |
| The an an internation for the second second se                                                                                                    | et som b nur anstal iteration of an langual that sold sold sold band band band band band of an language a guine la band and element and element againg that gift and gar as sense to a language that best best and as a site. Passe trees endigs and gar as sense to a language that gar as sense to a language that best best and as a site. Passe trees endigs and gar as sense to a language that gar as sense to a language that best best and as a site.                                                                                                    |                |  |  |  |  |  |
| Sand type of Distance from the of Spances<br>Sand as a support of support, and a state of the same state of the theorem states of a grant of the same state support in Support has a support of support has a support of support has a support has a support h |                                                                                                    |                |  |  |  |  |  |
| Institute sign, complete and maskes document is a supervise a read address is a supervise a read address is a supervise a rank document of an assess for is a supervise address of the readers and is a supervise address of the readers and is a supervise address of the readers and is a supervise address of the readers and is a supervise address of the readers and is a supervise address of the readers and is a supervise address of the readers and is a supervise address of the readers and is a supervise address of the readers address                                                                                                    | ti ne manga ing na sa kata ing na sa kata ing na sa kata ing na sa kata ing na sa kata ing na sa kata ing na sa<br>Na sa kata ing na sa kata ing na sa kata ing na sa kata ing na sa kata ing na sa kata ing na sa kata ing na sa k                                                                                                    |                |  |  |  |  |  |
| C Internet in the second second second                                                                                                    | n anna dha ana anna na aindhan 'na anna na anna an ba i suar anna bhainn anna a bhai bha bha bha bha tha tha tha tha tha tha tha tha tha t                                                                                                    |                |  |  |  |  |  |
| 11 Crown react the Dimetrizant Pergending the Di-<br>signey became at 1 years interest react, we<br>wanted in this automation and throughout,<br>any and a dimetrizant regarding reach Dis-<br>tributed 128-1286, Optime 3.                                                                                                    | International and a second second sec | ing.<br>Annual |  |  |  |  |  |
| Viter Finil Kees<br>Protocol                                                                                                    | Vari Let Bane                                                                                                    |                |  |  |  |  |  |
|                                                                                                    | Later (Balgueri Onit)                                                                                                    |                |  |  |  |  |  |

13. Once the background check has been successfully processed you will be notified via email.

| Sterling                                                                                                    |          |   |     |    |  |  |  |
|----------------------------------------------------------------------------------------------------|----------|---|-----|----|--|--|--|
| -                                                                                                    |          |   |     |    |  |  |  |
|                                                                                                    |          |   |     |    |  |  |  |
| Hello,                                                                                                    |          |   |     |    |  |  |  |
| Seventh Day Adventist Church - HR Programming recently placed a Sterling Volunteers background check order on your behalf. Good news - your background check is now complete, however it still must<br>be reviewed by the organization prior to volunteering. |          |   |     |    |  |  |  |
| Did you know that you can join the Sterling Volunteers community (for free) and view your own background check?                                                                                                    |          |   |     |    |  |  |  |
| You can also share it with other organizations with which you are interested in volunteering.                                                                                                    |          |   |     |    |  |  |  |
| Interested? Click the link below to create your account - all it takes is creating a username and password!                                                                                                    |          |   |     |    |  |  |  |
| https://app.sterlingvolunteers.com/Venfty7id=QEDQPIKBQBQJGAPDGF0                                                                                                    |          |   |     |    |  |  |  |
| The Advocates Customer Care Team<br>Questions? We're here to help: https://app.sterlingvolunteers.com/en/MainsHome/support                                                                                                    |          |   |     |    |  |  |  |
| "Please refer to the Sterling Volunteers Terms and Conditions for rules and guidelines of the sharing program.                                                                                                    |          |   |     |    |  |  |  |
|                                                                                                    | <b>y</b> | f | in  | \$ |  |  |  |
| STAT CONNECTED                                                                                                    |          |   | 100 |    |  |  |  |
|                                                                                                    |          |   |     |    |  |  |  |

Question? Please contact us at 1-855-326-1860 (toll free).